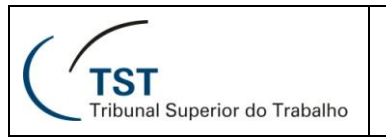

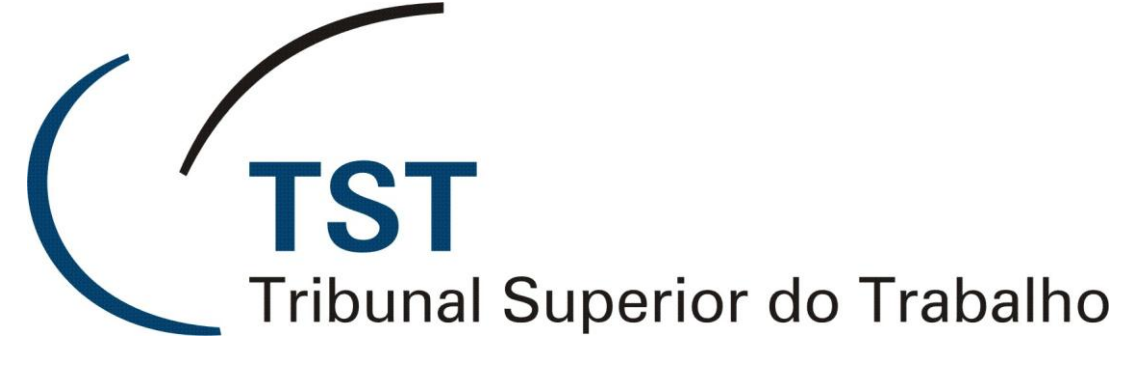

SECRETARIA DE TECNOLOGIA DA INFORMAÇÃO

SISTEMA DE APOIO A GABINETES - SAG

(MÓDULO DE PLANILHA)

Maio/2009

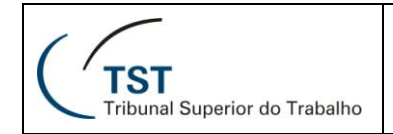

# SETIN – CDS – SJUD Módulo de Planilha

# 1. SUMÁRIO

| 1. SUMÁRIO                                           | 2  |
|------------------------------------------------------|----|
| 2. OBJETIVO DO MÓDULO                                | 3  |
| 3. UTILIZANDO O MÓDULO                               | 3  |
| 3.1. ABA PLANILHA                                    | 4  |
| 3.1.1. BLOCO PAUTA                                   | 4  |
| 3.1.2. BLOCO PROCESSOS EM PAUTA                      | 5  |
| 3.1.3. BLOCO OPERAÇÕES                               | 7  |
| 3.1.3.1. BOTÃO IMPRIMIR                              | 7  |
| 3.1.3.1.1. BLOCO OPÇÕES DE IMPRESSÃO PARA A PLANILHA | \7 |
| 3.1.3.1.2. BLOCO LISTA DE PROCESSOS                  | 8  |
| 3.1.3.2. BOTÃO MARCAR X                              | 9  |
| 3.1.3.2.1. PARÂMETROS PARA MARCAÇÃO                  | 9  |
| 3.1.3.3. BOTÃO LIBERAR TODOS                         | 10 |
| 3.1.3.4. BOTÃO EXPORTAR PLANILHA                     | 10 |
| 3.1.3.5. BOTÃO GERAR PLANILHA                        | 11 |
| 3.1.3.6. BOTÃO LOCALIZAR NÃO OK                      | 12 |
| 3.1.3.7. BOTÃO LOCALIZAR                             | 12 |
| 3.2. ABA EMENTA/DECISÃO                              | 13 |

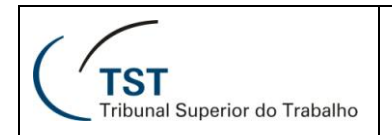

# 2. OBJETIVO DO MÓDULO

A finalidade deste módulo é auxiliar na elaboração das planilhas de julgamento por parte dos gabinetes dos magistrados.

# 3. UTILIZANDO O MÓDULO

Depois de iniciar o Sistema de Apoio a Gabinetes (SAG), abra o item de menu *Aplicações* e escolha a opção *Planilha.* 

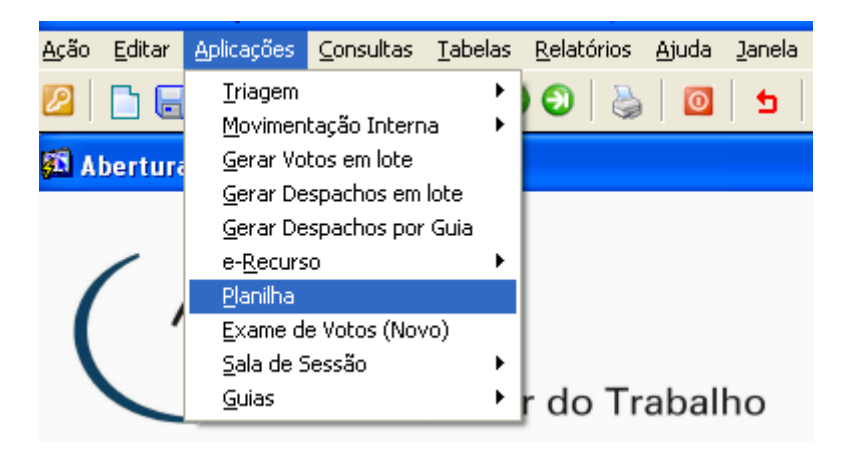

O sistema mostrará a tela para preenchimento da planilha.

| Planilha - G    | BPlanil<br>Ementa/Dec | isão     |          |          |          |         |                            |                                   |        |            |                 |                |          |               |                |        |       |
|-----------------|-----------------------|----------|----------|----------|----------|---------|----------------------------|-----------------------------------|--------|------------|-----------------|----------------|----------|---------------|----------------|--------|-------|
| Pauta<br>Órgão: |                       | Pauta    | / Ano:   |          |          |         | C Ordi<br>C Extra<br>C Con | inária<br>aordinária<br>Iciliação | Dta Se | essão:     | <br>Última      | Fase: (opcion: | al.)     | Gab           | nete:          | MLBC   |       |
| Process         | os em Pauta           |          |          |          |          |         |                            |                                   |        |            |                 |                |          | Ext           | ortar/         |        |       |
| Tipo            | Número                | Ano      | Vara     | Trib     | Seq      | Dv      | Decisão                    |                                   |        |            |                 |                | Ok<br>e- | Im<br>Recurso | orimir<br>Libe | Re     | m.    |
|                 |                       |          |          |          |          |         |                            |                                   |        |            |                 |                |          |               |                |        |       |
|                 |                       |          |          |          |          |         |                            |                                   |        |            |                 |                |          |               |                | - I    |       |
|                 |                       |          |          |          |          |         |                            |                                   |        |            |                 |                |          | Γ             |                | - r    |       |
| Í               | Í                     | í —      | í –      | <u> </u> |          |         |                            |                                   |        |            |                 |                |          | Γ             |                | - r    | - 1   |
| Í               | Í                     | í —      | í –      | <u> </u> |          |         |                            |                                   |        |            |                 |                |          |               |                | - r    | -     |
| <u> </u>        | Í                     | i —      | <u> </u> |          |          |         |                            |                                   |        |            |                 |                |          |               |                | - I    | -     |
|                 | <u> </u>              | i —      | <u> </u> | ,<br>    |          |         |                            |                                   |        |            |                 |                |          |               |                | - i    | -     |
| í –             | <u> </u>              | í—       | <u> </u> | <u> </u> |          |         |                            |                                   |        |            |                 |                |          |               |                | - i    | -     |
|                 | <u> </u>              | i—       | <u> </u> | <u> </u> |          |         |                            |                                   |        |            |                 |                |          | Ē             |                | - i    | - 1   |
|                 |                       | ·        | <u> </u> | <u> </u> | <u> </u> |         |                            |                                   |        |            |                 |                |          | Ē             | i i            | - i    | -     |
|                 |                       | ·        | <u> </u> | <u> </u> | <u> </u> |         |                            |                                   |        |            |                 |                |          | <u> </u>      | - i            | - í    | -     |
|                 |                       |          | <u> </u> |          | <u> </u> | -       |                            |                                   |        |            | <br>            |                |          | -             |                | - 1    | -     |
|                 |                       |          |          |          |          |         |                            |                                   |        |            |                 |                |          | -             | - 1            | - 7    | -     |
|                 |                       |          |          |          |          |         |                            |                                   |        |            |                 |                |          | -             | - 1            | - 1    | - I I |
|                 | -                     |          | <u> </u> | <u> </u> |          |         |                            |                                   |        |            |                 |                |          | -             | _              |        | - 1   |
|                 |                       |          | <u> </u> | <u> </u> |          |         |                            |                                   |        |            |                 |                |          | -             | -              |        | - 1   |
|                 |                       |          | <u> </u> | <u> </u> |          |         |                            |                                   |        |            |                 |                |          | -             |                |        |       |
| 1               | · _                   | I        |          |          |          |         |                            |                                   |        |            |                 |                |          |               |                |        |       |
| Obs p/ pr       | ocesso:               |          |          |          |          |         |                            |                                   |        |            |                 |                |          |               |                |        |       |
| Орегаçő         | es                    |          |          |          |          |         |                            |                                   |        |            |                 |                |          |               |                |        |       |
| Incode          |                       |          | v        | -        |          | т       |                            | Free autors D                     |        | Care Dian  | <br>            | Númer          | A A      | no            |                |        |       |
| imprin          |                       | Mar      | CHIX     |          |          | perar 1 | Duos                       | Exportar P                        | aniina | Gerar Plan | ocalizar nao Ok |                |          |               | LO             | canzar |       |
| Dhe : Oe proo   |                       | vietrade |          |          |          |         |                            |                                   |        |            |                 |                |          |               |                |        |       |

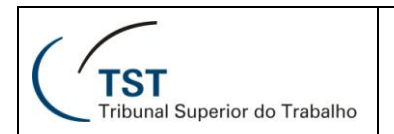

# SETIN – CDS – SJUD Módulo de Planilha

# 3.1. ABA PLANILHA

| Planilha<br>Pauta — | Ementa/Dec  | cisão    |          |          |          |         |                |                                                                            |      |          |                  |      |
|---------------------|-------------|----------|----------|----------|----------|---------|----------------|----------------------------------------------------------------------------|------|----------|------------------|------|
| Órgão:              |             | Pauta    | / Ano:   |          |          |         | 00<br>00<br>00 | rdinăria<br>draordinăria Dta Sessão: Última Fase:<br>opcianal<br>(opcional | 1    | Gabi     | nete: GML        | BC 📄 |
| Process             | os em Pauta |          |          |          |          |         |                |                                                                            | 01   | Exp      | ortar/           |      |
| Tipo                | Número      | Ano      | Vara     | Trib     | Seq      | Dv      | Decis          | ão                                                                         | е-ғ  | Recurso  | Lib <u>era</u> d | Rem. |
|                     |             |          |          |          |          |         |                |                                                                            |      |          |                  |      |
| <u> </u>            | <u> </u>    | <u> </u> |          |          |          |         |                |                                                                            | _ [] | <u> </u> |                  |      |
|                     |             | <u> </u> | <u> </u> |          |          |         | 1              | 8                                                                          |      | -        |                  | 닅    |
|                     |             |          | <u> </u> |          |          |         |                |                                                                            |      | -        |                  |      |
|                     |             |          | <u> </u> |          |          | _       |                |                                                                            |      | -        |                  | -    |
|                     | _           |          | -        |          | <u> </u> | _       |                |                                                                            |      | -        |                  | -    |
|                     | -           |          | <u> </u> |          |          |         |                |                                                                            |      | Ē        |                  | E.   |
| ,<br>               | - <u> </u>  | i —      | <u> </u> |          | <u> </u> |         |                |                                                                            |      | Ē        |                  | E.   |
| ,<br>[              | - <u> </u>  | i —      | i—       | <u> </u> |          | _       |                |                                                                            |      | Γ        |                  |      |
| ,<br>               | -i          | í —      | i —      |          |          |         |                |                                                                            | - F  | Γ        |                  |      |
|                     | Í           | í –      |          |          |          |         |                |                                                                            | Γ.   |          |                  |      |
|                     |             |          |          |          |          |         |                | â [                                                                        |      | Γ        |                  |      |
|                     |             |          |          |          |          |         |                |                                                                            |      | Γ        |                  | Г    |
|                     |             |          |          |          |          |         |                |                                                                            |      | Γ        |                  | Г    |
|                     |             |          |          |          |          |         |                |                                                                            |      |          |                  | Г    |
|                     |             |          |          |          |          |         |                |                                                                            |      |          |                  |      |
| Obs p/ pr           | rocesso:    |          |          |          |          |         |                |                                                                            |      |          |                  |      |
| Operaçő             | es          |          |          |          |          |         |                |                                                                            |      |          |                  |      |
| Insurin             | nir         | Mar      | aar V    | -        |          | orar T. | daa            | Número<br>Evenestas Planilha Casas Planilha Lagalizas pão OK               | AI   | no       | Logal            |      |
| imprin              |             | Mar      | car X    |          |          | erar I  | baos           | Exportar Planiina Gerar Planiina Localizar nao OK                          |      |          | Local            | zar  |

A aba **Planilha** permite definir quais processos entrarão na planilha de julgamento do magistrado.

Os campos estão agrupados em blocos ("Pauta", "Processos em Pauta" e "Operações").

#### 3.1.1. BLOCO PAUTA

| Pauta<br>Órgão: | 🗐 Pauta / Ano: | C <u>O</u> rdinária C <u>E</u> xtraordinária | Dta Sessão: | Última Fase: | Gabinete: GMLBC |
|-----------------|----------------|----------------------------------------------|-------------|--------------|-----------------|
|                 |                | C <u>C</u> onciliação                        |             | (opcional)   |                 |

**Órgão:** sigla do órgão judicante. Digite a sigla do órgão judicante ou clique no botão de **Lista de Órgãos Judicantes** e selecione um. Campo de preenchimento obrigatório.

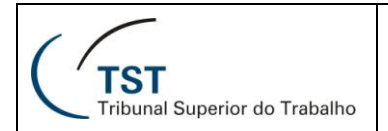

#### Pauta / Ano:

Número da pauta: digite o número da pauta ou clique no botão de Lista de Pautas e selecione uma. Campo de preenchimento obrigatório.

□ Ano da pauta (4 dígitos): digite o ano no formato AAAA. Campo de preenchimento obrigatório.

**Tipo da pauta:** selecione o tipo da pauta ("ordinária", "extraordinária" ou "conciliação")

**Data da sessão:** informe a data da sessão no formato DD/MM/AAAA. Campo de preenchimento obrigatório.

**Data da última fase:** este campo é opcional, mas caso seja preenchido, deve ser no formato DD/MM/AAAA.

**Gabinete**: sigla do gabinete. Digite a sigla do gabinete ou clique com o botão esquerdo do mouse no botão **Lista de Gabinetes** e selecione um. Campo de preenchimento obrigatório.

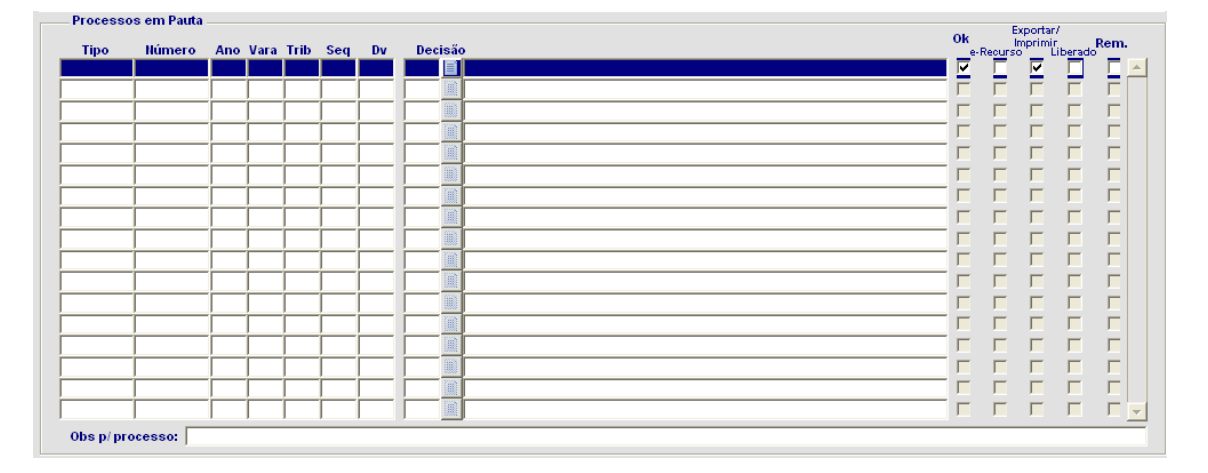

#### 3.1.2. BLOCO PROCESSOS EM PAUTA

**Tipo**: tipo do processo, como ED, AIRR ou RR, por exemplo. Campo de preenchimento obrigatório.

Número: número do processo. Campo de preenchimento obrigatório.

**Ano:** informe o ano do processo no formato AAAA. Campo de preenchimento obrigatório.

Vara: informe o número da vara com 3 dígitos. Campo de preenchimento obrigatório.

Trib: número do tribunal com 2 dígitos. Campo de preenchimento obrigatório.

Seq: seqüencial, com 2 dígitos. Campo de preenchimento obrigatório.

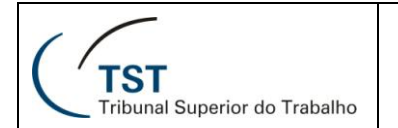

**Dv:** dígito verificador, com 1 dígito. Campo de preenchimento obrigatório.

Decisão:

□ Código da Decisão: campo numérico de preenchimento opcional. Digite o código da decisão ou clique no botão Lista de Decisões e selecione um.

Descrição da Decisão: este campo alfanumérico é preenchido automaticamente pela aplicação após o código da decisão ser informado.

**OK**: mostra se o sistema carregou a ementa/decisão do processo selecionado.

**e-Recurso:** esta opção é preenchida automaticamente pelo sistema e mostra se o voto do processo foi produzido no sistema e-Recurso. Caso esteja desmarcada, o voto do processo deverá ser inserido manualmente na planilha (explicado mais à frente, onde se fala do botão **Gerar Planilha**).

**Exportar/Imprimir**: marque esta opção se quiser selecionar o processo para impressão.

**Liberado:** quando selecionado, o processo será liberado para os outros gabinetes fazerem seus destaques e para os diretores/coordenadores prepararem a sessão de julgamento.

**Rem**: essa opção mostra quando o processo é remanescente de outra sessão. Indicador de marcado/desmarcado.

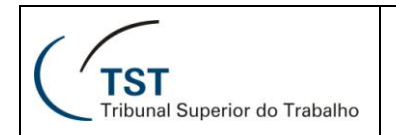

# 3.1.3. BLOCO OPERAÇÕES

| Operações |          |               |                   |                |                  | Número | Ano |           |
|-----------|----------|---------------|-------------------|----------------|------------------|--------|-----|-----------|
| Imprimir  | Marcar X | Liberar Todos | Exportar Planilha | Gerar Planilha | Localizar não OK |        |     | Localizar |
|           |          |               |                   |                |                  |        |     |           |

# 3.1.3.1. BOTÃO IMPRIMIR

Ao clicar no botão **Imprimir** aparecerá a seguinte tela:

| 🖾 Opções de impressão                                                                                                    |
|----------------------------------------------------------------------------------------------------|
| Opções de impressão para a planilha<br>Opções de Títulos<br>Titulos das colunas: EMENTA TEMA DECISÃO<br>Observação no Título: |
| Ordem de Impressão<br>Ordem Numérica - por ano Ordem Numérica Ordem de fase                                                   |
| Listas de processos                                                                                                    |
| Imprimir por Decisão Listagem de Processos                                                                                    |
| Votos não Disponibilizados                                                                                                    |
| Fechar                                                                                                    |

# 3.1.3.1.1. BLOCO OPÇÕES DE IMPRESSÃO PARA A PLANILHA

#### 3.1.3.1.1.1. BLOCO OPÇÕES DE TÍTULOS

| <b>Opções de Títulos</b><br>Titulos das colunas: EMENTA | TEMA | DECISÃO | - |
|---------------------------------------------------------|------|---------|---|
| Observação no Título:                                   |      |         | - |

**Títulos das colunas**: O sistema sugere os títulos "Ementa/ Tema/ Decisão" para maior uniformidade entre os gabinetes. Os títulos podem ser alterados.

Observação no título: não é obrigatório.

#### 3.1.3.1.1.2. BLOCO ORDEM DE IMPRESSÃO

| – Ordem de Impressão – – –                   |                  |                 |
|----------------------------------------------|------------------|-----------------|
| <ul> <li>Ordem Numérica - por ano</li> </ul> | 🔘 Ordem Numérica | 🔘 Ordem de fase |

**Ordem numérica – por ano**: o relatório será impresso por ordem numérica crescente e por ano.

**Ordem numérica**: o relatório será impresso por ordem numérica crescente e por ano.

Ordem de fase: o relatório será impresso por ordem de tipo de processo.

3.1.3.1.1.3. BOTÕES

Planilha s/ Tema O relatório será impresso com número do processo/ partes, ementa e decisão.

Planilha c/ Tema O relatório será impresso com número do processo/ partes, tema, ementa e decisão.

3.1.3.1.2. BLOCO LISTA DE PROCESSOS

Imprimir por Decisão

Impressão dos processos com a mesma decisão.

Listagem de Processos Impressão dos processos cuja opção Exportar/Imprimir estejam marcados.

Votos não Disponibilizados Impressão dos processos cuja ementa/decisão não foram carregados na planilha.

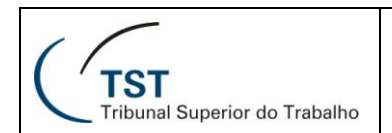

# 3.1.3.2. BOTÃO MARCAR X.

Este botão serve para que vários processos sejam marcados (selecionados) ou desmarcados ao mesmo tempo, utilizando como critério a fase em que os processos estão.

| Ao clicar no botão | Marcar X                                                          | aparecerá a                                      | a seguinte tela:                                       |  |  |
|--------------------|-------------------------------------------------------------------|--------------------------------------------------|--------------------------------------------------------|--|--|
| Sta Ma             | rcar os processos<br>Parametros Para Ma<br>Fase                   | ırcação<br>────── ● Fa<br>── Út                  | <ul> <li>Fase Completa</li> <li>Última Fase</li> </ul> |  |  |
| 0                  | Marcar<br>Ibservação:<br>Se a fase do proces<br>todos os processo | Desmarcar<br>so for deixada o<br>s serão afetado | Fechar<br>em branco,<br>es.                            |  |  |

# 3.1.3.2.1. PARÂMETROS PARA MARCAÇÃO

Utilizando como exemplo um ED-AIRR:

□**Fase**: informe aqui fase dos processos (Ex.: ED-AIRR) que deseja marcar (selecionar) ou desmarcar. Pode ser informada toda a fase ou apenas a última.

□**Fase completa:** selecione esta opção se tiver informado a fase completa no campo **Fase** (Ex.: ED-AIRR).

□Última Fase: selecione esta opção se tiver informado apenas a última fase no campo Fase (Ex.: ED).

Marcar serão marcados na planilha todos os processos com a fase indicada no campo Fase.

**Desmarcar** serão desmarcados na planilha todos os processos com a fase indicada no campo Fase.

Fechar fecha a aplicação.

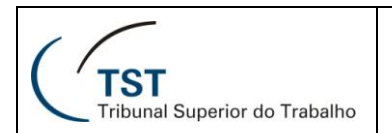

# 3.1.3.3. BOTÃO LIBERAR TODOS

Ao clicar no botão **Liberar Todos** todos os processos serão liberados para os outros gabinetes fazerem seus destaques e para os diretores/coordenadores prepararem a sessão de julgamento.

### 3.1.3.4. BOTÃO EXPORTAR PLANILHA

Ao clicar no botão Exportar Planilha aparecerá a seguinte tela:

| 🛍 Exportar Processos para outra Planilha 💦 🔲 🗖 🔀                                   |
|------------------------------------------------------------------------------------|
| Informe o Número da Sessão<br>Órgão Número Ano<br>SET6 2006 Extraordinária<br>Data |
| Exportar Fechar                                                                    |

Esta tela carrega as informações de uma planilha antiga.

Órgão: sigla do órgão judicante.

**Número**: digite o número da pauta ou clique no botão de **Lista de Pautas** para selecionar uma. Campo de preenchimento obrigatório.

**Ano:** informe o ano da pauta no formato AAAA. Este campo aparece preenchido, alterar caso necessário.

Tipo da pauta: selecione o tipo da pauta ("ordinária" ou "extraordinária").

Data: informe data da sessão no formato DD/MM/AAAA.

**Exportar** clique neste botão para transferir os dados selecionados de uma planilha para outra

Fechar fecha aplicação.

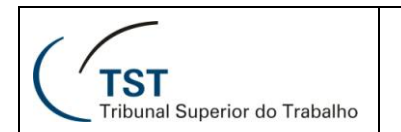

# 3.1.3.5. BOTÃO GERAR PLANILHA

Caso o voto não tenha sido produzido pelo sistema e-Recurso, utilize esta opção para incluí-lo na planilha de julgamento.

| Ao clicar no botão     | Gerar Plani | ilha aparece      | rá a seguinte tela: |  |
|------------------------|-------------|-------------------|---------------------|--|
|                        | Proce       | essar planilha    | Sair                |  |
| Incluir votos na lista | ista        | Abrir voto        | Carregar Votos      |  |
|                        | Qtd         | . Votos Processad | los:                |  |

Incluir votos na lista: carrega os dados do voto para a planilha.

Excluir votos da lista: exclui os dados do voto da planilha.

Abrir voto: abre o voto selecionado.

**Processar planilha**: os dados do documento serão carregados no banco de dados para que o ministro os enxergue na sala de sessão. Possibilita mexer na ementa/decisão.

Sair: fecha esta tela.

**Botão Carregar votos**: os dados do documento serão carregados no banco de dados para que o ministro os enxergue na sala de sessão. **NÃO** possibilita mexer na ementa/decisão.

**Aplicar data**: quando selecionado, a data da sessão de julgamento aparecerá junto à assinatura do ministro.

Qtd. Votos Processados: mostra o total de votos processados.

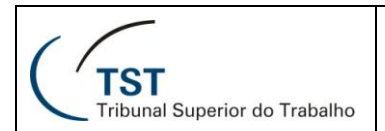

# 3.1.3.6. BOTÃO LOCALIZAR NÃO OK

Ao clicar no botão **Localizar não OK**, serão selecionados os votos cuja ementa/decisão não foram carregados.

# 3.1.3.7. BOTÃO LOCALIZAR

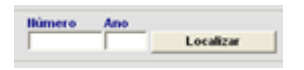

Este botão permite que um processo específico seja localizado na planilha.

Número: informe o número do processo aqui.

Ano: informe o ano do processo no formato AAAA.

Após o preenchimento dos campos acima, clique no botão **Localizar** para que o processo informado seja encontrado.

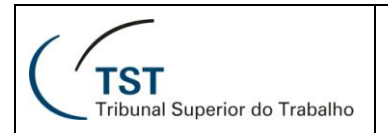

# 3.2. ABA EMENTA/DECISÃO

A aba **Ementa/Decisão** permite que se altere a ementa, os temas e a decisão do voto.

| Ementa  | Transforma o texto selecionado e                             |
|---------|--------------------------------------------------------------|
| Temas   | A → Maiúscula<br>a → Minúscula<br>Aa ↓<br>Primeira maiúscula |
| Decisão | → Encerrar                                                   |
|         |                                                              |

**Ementa** – este campo mostra automaticamente a ementa do voto anteriormente selecionado após a geração da planilha.

**Temas** – campo para resumo dos temas e sua decisões correspondentes. Feito manualmente.

**Decisão** – este campo mostra automaticamente a decisão do voto anteriormente selecionado após a geração da planilha.

# **RESPONSÁVEL PELA INFORMAÇÃO**

SJUD – Setor de Sistemas Judiciários

# **RESPONSÁVEL PELA CONFECÇÃO**

SATI – Setor de Aprimoramento em TI